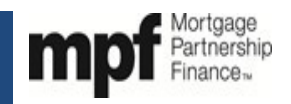

### Purpose

Servicers of conventional MPF Traditional loans must use this form when recommending a workout option for the Borrower.

### Preparation

- When The Servicer must complete the form when recommending a workout option for a Borrower.
- Who This form must be completed by an employee of the Servicer who has responsibilities that would cause such individual to be knowledgeable of the facts and processes needed to complete this form and has authority to certify to the truthfulness and accuracy of the information on this form
- **How** The attached form is provided as a job aid and should be used for informational purposes only. To complete this form Servicers must access it through eMAQCS<sup>®</sup> plus.
  - Complete ONLY Sections 1 and 3 for all COVID-19 related forbearance, repayment and deferment plans.
  - Complete ONLY Sections 2 and 3 for all other workout plans (including ALL loan modifications, short sales, deed in lieu, and non-COVID-19 related forbearance and repayment plans).
- Attachments The completed form must be accompanied by the following documentation:
- For all COVID-19 related forbearance, repayment and deferment plans:
  - 1. Workout Worksheet
  - 2. Borrower Hardship Certification (Form SG402) if applicable
  - 3. Copy of the unsigned/proposed agreement or plan
  - 4. COVID-19 Payment Deferral Worksheet (Appendix B) (COVID-19 Deferment plan only)
  - 5. 1 year Borrower payment history (COVID-19 Deferment plan only)

• For **all** other workout plans (including ALL loan modifications, short sales, deed in lieu, and non-COVID-19 related forbearance and repayment plans):

### 1. Workout Worksheet

- 2. Insurer Approval Letter, if applicable
- 3. Borrower Hardship Certification (Form SG402)
- 4. Pay Stubs
- 5. Bank Statements
- 6. Tax Returns
- 7. Credit Report
- 8. 4506-T and Tax Transcripts from IRS\* (for Temporary Loan Payment Modifications only)
- 9. Any other documentation to support the Borrower's financial information
- 10. Brokers Price Opinion/property valuation ("as is" value) (for short sales and deeds-in-lieu of foreclosure only)
- 11. Contract of Sale (for short sales only)
- 12. Payoff Statement (*for short sales only*)
- 13. Listing Agreement (for short sales only)
- 14. Title Search/Report (for deeds-in-lieu of foreclosure only)

\* Effective February 1, 2021, PFIs must ensure a properly completed IRS Form 4506-C, instead of a Form 4506-T, is in every mortgage loan file delivered into the program. (See Exhibit T-X for an example of a completed 4506-C).

### Submission

- When The Servicer must submit the completed form when all supporting documentation is obtained.
- **How** The official form must be completed and any supporting documentation must submitted through eMAQCS<sup>®</sup>plus at <u>https://eMAQCS.covius.com</u>.
- **To Whom** The completed form and supporting documentation must be submitted to the MPF Provider. The Servicer should retain a copy of the completed form and supporting documentation for their own records.

### Assistance

 Please email the MPF Provider at MPFdefaultservicing@fhlbc.com for any questions or assistance needed in completing the form.

### Helpful Hints

- Any Borrower requests/exceptions that are outside of the MPF Guide provisions must be submitted with any/all supporting documentation to support such request.
- Servicers are required to provide express consent from the taxpayers as permitted by applicable law, this includes the Taxpayer First Act.
- Any form that is incomplete or not submitted with all supporting documentation will be returned to the Servicer.
- Under Sale Offer, the accrued interest is through the projected closing date. The Servicer must provide the date interest is figured through.
- For temporary loan modifications, the eligibility requirements in MPF Traditional Servicing Guide Chapter 9 must be met.
- For COVID-19 payment deferral plans, Servicers must ensure the terms on the COVID-19 deferral agreement mirror the terms on the COVID-19 Payment Deferral Worksheet (Appendix B).

### eMAQCS<sup>®</sup>plus Form Job Aid

**Step 1** - Create a new SG-354 form in eMAQCS<sup>®</sup> plus. On the main screen roll your cursor over Forms in the black ribbon at the top of the page and when Add/View Forms populates click it.

| 🔒 Home - PFI QC                          | 📦 Home - Default Servicing 🛛 💠 Upload 🛛 Q. Loan Search 🖺 Forms 🎤 Change Password                                                                                                    |                                   | 🚨 Servicer                                                    |
|------------------------------------------|----------------------------------------------------------------------------------------------------|-----------------------------------|---------------------------------------------------------------|
| mpf Partnersh<br>Frances                 | emages de transmission de transmission de transmis<br>Reference de transmission de transmission de transmission de transmission de transmission de transmission de transmission de transmission de transmission de transmission de transmission de transmission de transmission de transmission d |                                   |                                                               |
| Servicer<br>Loans                        | All Delinquent Loans                                                                                                    |                                   |                                                               |
| Loss Mitigation<br>Foreclosure           | Drag a column header and drop it here to group by that column                                                                                                    |                                   |                                                               |
| REO - Traditional                        | Export to Excel 🔇 Clear Filters                                                                                                    |                                   |                                                               |
| Claims - Traditional<br>Claims - Xtra    | Menu Servicer # MA # Servicer Name MPF Loan # PFI Loan                                                                                                    | a # HLB Product Type Program Code | Sub Program Code Action Code Deling Reason Code Deling Statu: |
| Claims - Govt                            | No records to display.                                                                                                    |                                   |                                                               |
| Repurchased                              | K ( ] P H                                                                                                    |                                   | Page: 1 of 1 Go Page size:                                    |
| To Do: Missing Docs<br>To Do: Exceptions |                                                                                                    |                                   |                                                               |
| To Do: HLC Loans                         |                                                                                                    |                                   |                                                               |
| to Do: Demand Letter                     | n                                                                                                    |                                   |                                                               |

Step 2 - On the screen that populates next enter the MPF loan number into the box and click submit.

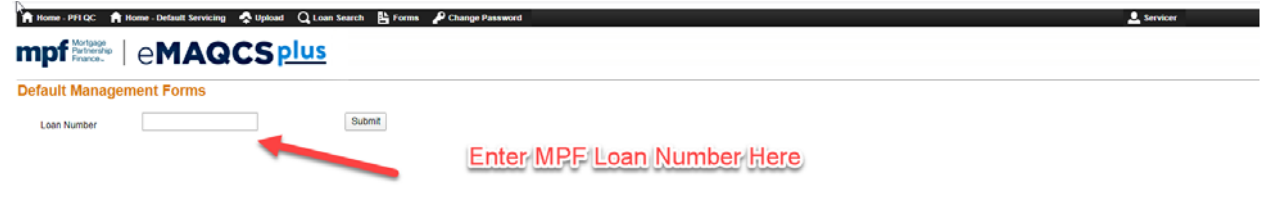

**Step 3** - On the screen that populates next, click the dropdown arrow in the box titled Select Form. Select the SG-354 form by clicking on it and then click create.

| Hanne                                            | hunn C com search | E town & county to the town       |           |            |              |               | -              |
|--------------------------------------------------|-------------------|-----------------------------------|-----------|------------|--------------|---------------|----------------|
|                                                  | S <u>plus</u>     |                                   |           |            |              |               |                |
| fault Management Forms                           |                   |                                   |           |            |              |               |                |
| Loan Number                                      | Subm              | đ                                 |           |            |              |               |                |
| Submit New Form                                  |                   |                                   |           |            |              |               |                |
| Select Form<br>Select Form                       | •                 | Create                            |           |            |              |               |                |
| Foreclosure Update-1 Foreclosure Fees & Expenses |                   |                                   |           |            |              |               |                |
| REO Update-1 REO Uner Submission                 |                   |                                   |           |            |              |               |                |
| REO Update-3 Rehabilitation Advance Request      |                   |                                   |           |            |              |               |                |
| SG-332 Calculation of Realized Loss/Gain         | n No              | Form Name                         | Status    | Created By | Created Date | Submitted By  | Submitted Date |
| SG-334 Notice of Acquired or Conveyed Property   | 332               | Calculation of Realized Loss/Gain | Submitted | Provider   | 03/10/2020   | ServiceCenter | 04/29/2020     |
| SG-342 Property Insurance Loss Notification      | 571               | Xtra 571 Claim Review Results     | Submitted | Provider   | 03/10/2020   | Provider      | 04/30/2020     |
| SG-343 MI Cancellation Notice                    | 405               | REO Marketing Plan                | Submitted | Servicer   | 04/13/2020   | Servicer      | 04/13/2020     |
| SG-400 Loan Workout Plan                         | Update-1          | REO Offer Submission              | Submitted | Servicer   | 04/13/2020   | Servicer      | 04/13/2020     |
| SG-401 Temp Loan Payment Modification            | Update-2          | REO List Price Reduction Request  | Submitted | Servicer   | 04/13/2020   | Servicer      | 04/13/2020     |
| SG-404 Bidding Instructions                      | Update-3          | Rehabilitation Advance Request    | Submitted | Servicer   | 04/13/2020   | Servicer      | 04/13/2020     |
| SG-405 REO Marketing Plan                        |                   |                                   |           | a          | 01/20/2020   |               |                |

The SG-354 form will populate below. Note that there are three tabs. A **Form** tab, a **Document** tab and an **Instructions** tab. Click on each tab to bring you to a different page of the form.

| SG-354 |            |          |            |                      |                                   |           |                |              |                |                |
|--------|------------|----------|------------|----------------------|-----------------------------------|-----------|----------------|--------------|----------------|----------------|
|        | Workout We | orksheet |            | •                    | Create                            |           |                |              |                |                |
|        |            |          |            |                      |                                   |           |                |              |                |                |
| ns     |            |          |            |                      |                                   |           |                |              |                |                |
|        |            |          |            | Form No              | Form Name                         | Status    | Created By     | Created Date | Submitted By   | Submitted Date |
| dit    | View       | Delete   | Reject     | SG-332               | Calculation of Realized Loss/Gain | Submitted | Provider       | 03/10/2020   | ServiceCenter  | 04/29/2020     |
| dit    | View       | Delete   | Reject     | SG-571               | Xtra 571 Claim Review Results     | Submitted | Provider       | 03/10/2020   | Provider       | 04/30/2020     |
| dit    | View       | Delete   | Reject     | SG-405               | REO Marketing Plan                | Submitted | Servicer       | 04/13/2020   | Servicer       | 04/13/2020     |
| dit    | View       | Delete   | Reject     | REO Update-1         | REO Offer Submission              | Submitted | Servicer       | 04/13/2020   | Servicer       | 04/13/2020     |
| dit    | View       | Delete   | Reject     | REO Update-2         | REO List Price Reduction Request  | Submitted | Servicer       | 04/13/2020   | Servicer       | 04/13/2020     |
| dit    | View       | Delete   | The        | SC 254 Form          | Alith Throat Taba                 | Submitted | Servicer       | 04/13/2020   | Servicer       | 04/13/2020     |
| dit    | View       | Delete   | <u>une</u> | 3G-334 Folill        | vviin ninee labs                  | Draft     | ServiceCenter  | 04/29/2020   |                |                |
| dit    | View       | Delete   | Reject     | sg-354 Populates     | Beloweet                          | Submitted | Admin - System | 05/07/2020   | Admin - System | 05/07/2020     |
| dit    | View       | Delete   | Reject     | SG+332               | Calculation of Realized Loss/Gain | Submitted | Servicer       | 05/12/2020   | Servicer       | 05/12/2020     |
| dit    | View       | Delete   | Reject     | SG-332               | Calculation of Realized Loss/Gain | Draft     | Servicer       | 05/12/2020   |                |                |
| dit    | View       | Dente    | Reject     | \$G-332              | Calculation of Realized Loss/Gain | Draft     | Servicer       | 05/14/2020   |                |                |
| dit    | View       | De te    | Reject     | SG-332               | Calculation of Realized Loss/Gain | Draft     | Admin - System | 05/15/2020   |                |                |
| dit    | View       | De te    | Reject     | REO Update-1         | REO Offer Submission              | Draft     | Servicer       | 05/18/2020   |                |                |
| dit    | View       | De te    | Reject     | SG-354               | Workout Worksheet                 | Draft     | Admin - System | 05/18/2020   |                |                |
| dit    | View       | De te    | Reject     | SG-331               | Property Inspection Report        | Draft     | Admin - System | 07/07/2020   |                |                |
| dit    | View       | Dete     | Reject     | Foreclosure Update-1 | Foreclosure Fees & Expenses       | Draft     | Servicer       | 07/15/2020   |                |                |
| dit    | View       | Dente    | Reject     | \$G-354              | Workout Worksheet                 | Submitted | Servicer       | 07/15/2020   | Servicer       | 07/16/2020     |
| dit    | View       | Dete     | Reject     | SG-354               | Workout Worksheet                 | Draft     | Servicer       | 07/16/2020   |                |                |

**Helpful Hint** - If this is your first time using the SG-354 form it is good practice to click on the **Instructions** tab which provides direction on when to complete the from and what information and documents need to be included in the form. These instructions are also located in the first page of this document.

| R |      |      |        |        | Form No | Form Name         | Status | Created By | Created Date | Submitted By | Submitted Date |
|---|------|------|--------|--------|---------|-------------------|--------|------------|--------------|--------------|----------------|
|   | Edit | View | Delete | Reject | SG-354  | Workout Worksheet | Draft  | Servicer   | 02/28/2021   | Servicer     | 02/28/2021     |
|   | Edit | View | Delete | Reject | SG-354  | Workout Worksheet | Draft  | Servicer   | 02/28/2021   | Servicer     | 02/28/2021     |
|   | Edit | View | Delete | Reject | SG-354  | Workout Worksheet | Draft  | Servicer   | 02/28/2021   | Servicer     | 02/28/2021     |
| L |      |      |        |        |         |                   |        |            |              |              |                |
|   |      |      |        |        |         |                   |        |            |              |              |                |

| Form Document Instruction |                                                                                                    |       |   |
|---------------------------|----------------------------------------------------------------------------------------------------|-------|---|
| FormSG354.pdf             | 1/7   - 100% +   3                                                                                                    | ± 8 : |   |
|                           | Workout Worksheet (Form SG354)                                                                                                    |       | Î |
|                           | Instructions Page                                                                                                    |       |   |
|                           | Purpose<br>Servicers of conventional MPF Traditional loans must use this form when recommending a workout option for the<br>Borrower. |       |   |
|                           |                                                                                                    |       |   |

**Step 4** – How to complete the Form Sections 1 (if applicable), Section 2 (if applicable) and Section 3.

Select the **Form** tab, which is a system interface page that allows you to complete your SG-354 within the system. Beginning February 2021 the SG-354 form is divided into 3 sections to accommodate the new flexibilities described in <u>MPF Announcement 2021-10</u> for loss mitigation options for loans where the hardship is caused by COVID-19.

### Section 1

When the loss mitigation request is COVID-19 related, Section 1 must be completed. Servicer must first select one of three radio buttons to indicate whether the loss mitigation option is one of the following:

- COVID-19 Forbearance Extension
- COVID-19 Repayment Plan
- COVID-19 Payment Deferral

The Servicer must then select one of two radio buttons indicating whether one of the following is true:

- The above selected workout is acceptable to the MI (Mortgage Insurance) Company
- The loan is not subject to MI.

It is important to note that if the Servicer selects the radio button indicating that the workout is acceptable to the MI company they are attesting that they have received approval for the loss mitigation option from the MI company.

If the radio buttons in Section 1 are completed the Servicer may skip Section 2 and move forward to Section 3.

The information in the fields with the green frames is will be pre-filled by the system.

| Workout Worksheet |                                                                                                    |                                                                                                    |   |  |  |  |  |
|-------------------|----------------------------------------------------------------------------------------------------|----------------------------------------------------------------------------------------------------|---|--|--|--|--|
| Form              | Document Instruction                                                                                                    |                                                                                                    |   |  |  |  |  |
|                   | SG-354                                                                                                    |                                                                                                    | Î |  |  |  |  |
|                   |                                                                                                    | Workout Worksheet (Form SG354)                                                                         | 1 |  |  |  |  |
|                   | PFI / Servicer Information                                                                                                    |                                                                                                    |   |  |  |  |  |
|                   | PFI Number:                                                                                                    | Servicer Name:                                                                                         |   |  |  |  |  |
|                   | SECTION 1 - COVID-19 related for                                                                                                    | brbearance, repayment and deferment plans ONLY                                                         |   |  |  |  |  |
|                   | MPF Loan Number:                                                                                                    | Borrover Name:                                                                                         |   |  |  |  |  |
|                   | Property Address:                                                                                                    |                                                                                                    |   |  |  |  |  |
|                   | O Extension of Forbearance Plan (pro                                                                                                    | wide Borrower Hardship Certification (Form SG402) and copy of the unsigned/proposed agreement or plan) |   |  |  |  |  |
|                   | Repayment Plan of more than 3 months (provide Borrower Hardship Certification (Form SG402) and copy of the unsigned/proposed agreement or plan)                                                                              |                                                                                                    |   |  |  |  |  |
|                   | OCVID-19 Payment Deferral Plan (provide Borrower Hardship Certification (Form SG402), COVID-19 Payment Deferral Worksheet (Appendix B), 1 year Borrower payment history and copy of the unsigned proposed agreement or plan) |                                                                                                    |   |  |  |  |  |
|                   | Servicer has confirmed:                                                                                                    |                                                                                                    |   |  |  |  |  |
|                   | O Workout is acceptable to MI Compar                                                                                                    | ny; or                                                                                                 |   |  |  |  |  |
|                   | O No MI on Ioan                                                                                                    |                                                                                                    |   |  |  |  |  |

#### Section 2

Section 2 must be completed when the loss mitigation option selected is a Non-COVID 19 Forbearance Extension or Repayment Plan beyond the 3 month term or Temporary Loan Payment Modification, Short Sale for Deed-In-Lieu. The fields highlighted in red must be filled out.

It is important to note that only fields requiring numerical data should be filled out with numerical data only. For example, the unpaid Principal Balance field below will only accept numbers. Additionally, when entering figures into the number fields please do not include commas in the numbers. For example, if the unpaid principal balance is \$50,000 please enter 50000. Or if it is \$50,000.30 please enter 50000.30.

Nousehold Assets

| Asset Type          |    | Amount  |  |
|---------------------|----|---------|--|
| Charling Account(c) | \$ | 5000.30 |  |
|                     | \$ |         |  |

If the loan is subject to PMI the name of the PMI company must be included in the field to the right of PMI Company.

| SECTION 2 – ALL other workout plans (including               | ALL loan modifications, short sales, deed in lieu, and no                                 | n-COVID-19 related forbearance and repayment plans) |  |  |  |  |
|--------------------------------------------------------------|-------------------------------------------------------------------------------------------|-----------------------------------------------------|--|--|--|--|
| Loan Information                                             |                                                                                           |                                                     |  |  |  |  |
| Loan status:                                                 | ○ Current                                                                                 |                                                     |  |  |  |  |
| If loan is in Foreclosure, provide the Foreclosure sale date | If Ioan is in Foreclosure, provide the Foreclosure sale date (if one has been scheduled): |                                                     |  |  |  |  |
| Occupancy Status:                                            | Owner Occupied O Tenant O Vacant / Abandon                                                | ned                                                 |  |  |  |  |
| PMI Company :                                                | Essent                                                                                    |                                                     |  |  |  |  |
| Unpaid Principal Balance: :                                  | 100000                                                                                    | Next Payment Due: 11/01/2020                        |  |  |  |  |

In the below screen please note that if the box for has the borrower filed for bankruptcy is checked Yes, then the bankruptcy fields below it must be filled out.

| Has Borrower filed for bankruptcy?                | • Yes     | O No      |                   |            |                    |            |
|---------------------------------------------------|-----------|-----------|-------------------|------------|--------------------|------------|
| <ul> <li>If "yes", which one?</li> </ul>          |           | Chapter 7 | Chapter 13        | Other:     |                    |            |
| Bankruptcy status:                                |           | Active    | Dismissed (Date): | mm/dd/yyyy | Discharged (Date): | mm/dd/yyyy |
| Has loan been reaffirmed?:                        |           | Yes       | No                |            |                    |            |
| If applicable, has bankruptcy trustee agreed to t | he terms? | Yes       | No                |            |                    |            |

All of the fields highlighted in red must be completed, the system will accept 0 if there is not a specific amount for the field. The system will calculate the amount in the Total Monthly Income, Total Monthly Expenses and Debt and Total Assets Field. However you will have to fill out the total debt-to-income ratio.

| SECTION 2 - ALL other workout plans (inclu                                                                                                    | ting ALL loan modifications, short sales, deed in lieu,                                                                                                    | and non-COVID-19 related forbearance and repayment plans)                                                                                                    |
|----------------------------------------------------------------------------------------------------|----------------------------------------------------------------------------------------------------|----------------------------------------------------------------------------------------------------|
| Loan Information                                                                                                    |                                                                                                    |                                                                                                    |
| Loan status:                                                                                                    | Current Delinquent On Foreclosur                                                                                                    | re                                                                                                    |
| If loan is in Foreclosure, provide the Foreclosure sale                                                                                                    | date (if one has been scheduled):                                                                                                    | mm/dd/yyyy                                                                                                    |
| Occupancy Status:                                                                                                    | wher Occupied enant vacant /                                                                                                    | Abandoned                                                                                                    |
| PMI Company :                                                                                                    |                                                                                                    |                                                                                                    |
| Unpaid Principal Balance: :                                                                                                    |                                                                                                    | Next Payment Due: mm/dd/yyyy                                                                                                    |
|                                                                                                    |                                                                                                    |                                                                                                    |
| Product Information                                                                                                    |                                                                                                    |                                                                                                    |
| This form is for the MPF Traditional product only.                                                                                                    |                                                                                                    |                                                                                                    |
|                                                                                                    |                                                                                                    |                                                                                                    |
| Borrower Hardship                                                                                                    |                                                                                                    |                                                                                                    |
| Date Servicer Received Request Package from Borro                                                                                                    | wer: mm/dd/yyyy                                                                                                    |                                                                                                    |
| Workout Option Requested (select one):                                                                                                    |                                                                                                    |                                                                                                    |
| Forbearance Plan                                                                                                    | Repayment Plan Payment Defen                                                                                                    | rral Plan                                                                                                    |
| Temporary Loan Payment Modification                                                                                                    | Short Sale                                                                                                    |                                                                                                    |
|                                                                                                    | 0 0                                                                                                    |                                                                                                    |
|                                                                                                    |                                                                                                    |                                                                                                    |
| Hardship Reason (select one):                                                                                                    |                                                                                                    |                                                                                                    |
| Death of Borrower/Family Member                                                                                                    | ncarcerated                                                                                                    | Catastrophe/Natural Disaster                                                                                                    |
| Illness of Borrower/Family Member                                                                                                    | Relocation (personal or job related)                                                                                                    | Environmental Hazard                                                                                                    |
| Permanent Disability                                                                                                    | Business Failure                                                                                                    | Other                                                                                                    |
| Unemployment                                                                                                    | Excessive Credit Obligation                                                                                                    |                                                                                                    |
| Permanent Reduced Income                                                                                                    | Domestic Difficulties                                                                                                    |                                                                                                    |
| C emporary Reduced Income                                                                                                    | Property Devaluation                                                                                                    |                                                                                                    |
| _                                                                                                    |                                                                                                    |                                                                                                    |
| Has Borrower filed for bankruptcy?                                                                                                    | Yes No                                                                                                    |                                                                                                    |
| - If head' which each                                                                                                    | Change Constant                                                                                                    |                                                                                                    |
| an yes, which one?                                                                                                    |                                                                                                    |                                                                                                    |
| Bankruptcy status:                                                                                                    | O Active O Dismissed                                                                                                    | a (bate): mm/od/yyyy D Obscharged (bate): mm/od/yyyy D                                                                                                    |
| Has loan been reaffirmed?:                                                                                                    | ⊖Yes ⊖No                                                                                                    |                                                                                                    |
| Review of Borrower's Financial Information                                                                                                    |                                                                                                    |                                                                                                    |
| Review of Borrower's Financial Information                                                                                                    |                                                                                                    |                                                                                                    |
| Review of Borrower's Financial Information<br>Monthly Household Income<br>Income Type                                                                                                    |                                                                                                    | Amount                                                                                                    |
| Review of Borrower's Financial Information<br>Monthly Household Income<br>Income Type<br>Gross Viages                                                                                                    |                                                                                                    | Amount<br>S                                                                                                    |
| Review of Borrower's Financial Information<br>Monthly Household Income<br>Income Type<br>Gross Wages<br>Type Commission Borus Covertine Income<br>Col Financian Union                                                                                                    |                                                                                                    | Amount<br>\$ \$ \$ \$ \$ \$ \$ \$ \$ \$ \$ \$ \$ \$ \$ \$ \$ \$ \$                                                                                                     |
| Review of Borrower's Financial Information<br>Monthly Household Income<br>Income Type<br>Gross Wages<br>Type/Commission/Bonus/Overfine Income<br>Self-Employment Income                                                                                                    |                                                                                                    | Amount<br>5<br>5<br>6<br>7<br>7<br>7<br>7<br>7<br>7<br>7<br>7<br>7<br>7<br>7<br>7<br>7                                                                                                    |
| Review of Borrower's Financial Information<br>Monthly Household Income<br>Income Type<br>Gross Wages<br>Type/Commission/Bonus/Overtime Income<br>Self-Employment Income<br>Rental Income                                                                                                    |                                                                                                    | Amount<br>5<br>5<br>5<br>5<br>5<br>5<br>5<br>5<br>5<br>5<br>5<br>5<br>5                                                                                                    |
| Review of Dorrower's Financial Information<br>Monthly Household Income<br>Income Type<br>Gross Wages<br>TypeCommasion/Dorus/Overline Income<br>Self-Employment Income<br>Rental Income<br>Taxable Income Tom Social Society, Annultes, or R<br>Taxable Income Tom Social Society, Annultes, or R                                                                                                    | Strement Plan                                                                                                    | Amount<br>5 5 5 5 5 5 5 5 5 5 5 5 5 5 5 5 5 5 5                                                                                                     |
| Review of Dortower's Financial Information<br>Monthly Liousehold Income<br>Income Type<br>Gross Wages<br>Top/Commission/Dorus/Overtime Income<br>Self-Employment Income<br>Rental Income<br>Tauste Income Tom Social Security, Anutites, or R<br>Child Support/Almony (This Income is not required to<br>Deal Jonane'                                                                                                    | trement Plan<br>be provided if Borrovier chooses not have it considered.)                                                                                                    | Amount<br>5 5 5 5 5 5 5 5 5 5 5 5 5 5 5 5 5 5 5                                                                                                     |
| Review of Dorrower's Financial Information<br>Monthly Liousehold Income<br>Income Type<br>Oross Wages<br>Self-Employment Income<br>Bell-Employment Income<br>Rental Income<br>Trustele Income Tom Social Security, Anuthes, or Ri-<br>Child Supperfiziency (This Income is not required to<br>Other Income:                                                                                                    | strement Plan<br>be provided if Bonover chooses not have it considered.)                                                                                                    | Amount<br>5<br>5<br>5<br>5<br>5<br>5<br>5<br>5<br>5<br>5<br>5<br>5<br>5                                                                                                    |
| Review of Dorrower's Financial Information<br>Monthly Liousehold Income<br>Income Type<br>Oros Wages<br>Toutonmission/Bonus/Overtime Income<br>Self-Employment Income<br>Rental Income<br>Tauable Income Toosal Security, Annubes, of Re<br>Child Support/Almony (This Income is not required to<br>Other Income:<br>Total Monthly Income                                                                                                    | trement Plan<br>be provided if Bonover chooses not have if considered.)                                                                                                    | Amount<br>5<br>5<br>5<br>5<br>5<br>5<br>5<br>5<br>5<br>5<br>5<br>5<br>5                                                                                                    |
| Review of Dorrower's Financial Information<br>Monthly Liousehold Income<br>Income Type<br>Oros Wages<br>Self-Employment Income<br>Self-Employment Income<br>Rental Income<br>Tasable Income Tool Social Security, Annubles, of Rir<br>Child SuppotiAlimony (This Income is not required to<br>Other Income<br>Total Monthly Income                                                                                                    | Nrement Plan                                                                                                    | Amount<br>5<br>5<br>5<br>5<br>5<br>5<br>5<br>5<br>5<br>5<br>5<br>5<br>5                                                                                                    |
| Review of Dorrower's Financial Information<br>Monthly Household Income<br>Oros Wages<br>Oros Wages<br>Exclormenisor/Bonus/Overtime Income<br>Self-Employment Income<br>Rental Income<br>Tauste Income Tool Social Security, Annubes, or Ri<br>Child Support/Alimony (This Income is not required to<br>Other Income<br>Total Monthly Income                                                                                                    | trament Plan<br>be provided if Bonover chooses not have if considered.)                                                                                                    | Arrount                                                                                                    |
| Review of Dorrower's Financial Information<br>Monthly Household Income<br>Income Type<br>Oros Wages<br>Self-Employment Income<br>Rental Income<br>Tasable Income Tool Social Security, Annubes, or Ri<br>Child Support/Alimony (This Income is not required to<br>Other Income<br>Tatal Monthly Income<br>Monthly Household Excenses and Deb5s<br>Express Type<br>First Mortgage PITIA                                                                                                    | trament Plan<br>be provided If Bonovier chooses not have if considered.)                                                                                                    | Arrount                                                                                                    |
| Review of Dorrower's Financial Information<br>Monthly Household Income<br>Income Type<br>Orios Yages<br>TauScommissionBonus/Overtime Income<br>Self-Employment Income<br>Rental Income<br>TauStel Income<br>Child Support/Alimony (This Income is not required to<br>Other Income<br>Child Support/Alimony (This Income is not required to<br>Other Income<br>Monthly Household Expenses and Dabbs<br>Expense Type<br>First Mortgage PITIA.                                                                                                    | Brement Filan<br>be provided if Bonovier chooses not have it considered.)                                                                                                    | Amount       \$       \$       \$       \$       \$       \$       \$       \$       \$       \$       \$       \$       \$       \$       \$                                                                                                    |
| Review of Dorrower's Financial Information<br>Monthly Household Income<br>Income Type<br>Gross Wages<br>Type Commasion/Bonus/Overtime Income<br>Self-Employment Income<br>Rental Income<br>Taxable Income to Social Security, Annufaes, or Rr<br>Child Support/Alimony (This Income is not required to<br>Dhen Income:<br>Tatal Monthly Income<br>Rentality Household Excenses and Debts<br>Expense Type<br>First Morpage PTTA<br>Second Morpage PTTA                                                                                                    | trement Plan<br>trement Plan<br>be provided if Bonovier chooses not have it considered )<br>um payment per monthy                                                                                                    | Amount       \$       \$       \$       \$       \$       \$       \$       \$       \$       \$       \$       \$       \$       \$       \$       \$       \$       \$       \$       \$       \$       \$       \$       \$       \$       \$       \$                                                                                                    |
| Review of blorrower's Financial Information<br>Monthly Household Income<br>Income Type<br>Gross Wages<br>Typi:Commasion/Bonus/Overfine Income<br>Self-Employment Income<br>Restal Income<br>Tasable Income Tom Social Society, Anufaes, or Ri<br>Child Suport/Almony (This Income is not required to<br>Other Income:<br>Child Suport/Almony (This Income is not required to<br>Other Income:<br>Expense Type<br>First Mortpage PTTLA<br>Socion Mortpage PTTLA. If spolicable<br>Instalment Learnic/Creat Card Payments (Istal Intern                                                                                                    | themart Plan<br>be provided if Bonovier chooses not have it considered )<br>un payment per month)<br>squired to be provided if Bonover chooses not to have it cons                                                                                                    | Amount                                                                                                    |
| Review of Dorrower's Financial Information<br>Monthly Household Income<br>Income Type<br>Gross Wages<br>Typi:Commission/Dorus/Overfine Income<br>Self-Employment Income<br>Rental Income<br>Tauable Income Tom Social Security, Anrubes, or Ri-<br>Child Support/Almony (This Income Is not required to<br>Other Income:<br>Child Support/Almony (This Income Is not required to<br>Other Income:<br>Rentality Household Expenses and Debbs<br>Expense Type<br>First Mortgage PTTA. If septicable<br>Instalment Learni-Chied Card Phymerits (Jobal minim<br>Child Support/Almony Payments; (This lability is not<br>Child Support/Almony Payments; (This lability is not<br>Child Support/Almony Payments; (This lability is not                                                                                                    | Internent Plan<br>be provided if Bonover chooses not have it considered.)<br>um payment per month)<br>equired to be provided if Bonover chooses not to have it consi                                                                                                    | Amount<br>5<br>5<br>5<br>5<br>5<br>5<br>5<br>5<br>5<br>5<br>5<br>5<br>5                                                                                                    |
| Review of Dorrower's Financial Information<br>Monthly Household Income<br>Income Type<br>Gross Wages<br>Typi:Commission/Shorus/Overtime Income<br>Bell-Employment Income<br>Bell-Employment Income<br>Tauates Income Tom Social Security, Anuthes, or Ri<br>Child Suppert/Almony (This Income Is not required to<br>Other Income<br>Child Suppert/Almony (This Income Is not required to<br>Other Income<br>Monthly Household Expenses and Debts<br>Expense Type<br>Frast Mortgage PITUA<br>Second Mortgage PITUA<br>Second Mortgage PITUA<br>Second Mortgage PITUA<br>Second Mortgage PITUA<br>Second Mortgage PITUA (Septicable<br>Instalment Leans/Cred Card Payments (Into Isabitity In out<br>Carl Lease Payments                                                                                                    | tramart Plan<br>be provided if Bonover chooses not have it considered.)<br>um payment per month)<br>equired to be provided if Bonover chooses not to have it cons                                                                                                    | Amount       5       6       7       8       9       10       10       10       10       10       10       10       10       10       10       10       10       10       10       10       10       10       10       10       10       10       10       10       10       10       10       10       10       10       10       10       10       10       10       10       10       10       10       10       10       10       10       10       10       10       10       10       10       10       10       10       10       10       10       10       10       10       10       10       10                                                                                                    |
| Revew of Dorrower's Financial Information Monthly Household Income Income Type Orons Viages Test-CommissionUs/Overtime Income Self-Employment Income Rental Income Taxable Income Taxable Income Internation Child Support/Almony (This Income Is not required to Order Income Expense Type First Montpage PITLA & sponsable Instativet Leardicred Card Payments (bital initian Child Support/Almony Payments (this labelity is not Car Leares (Dear Properties Owned Other Dearese / Debts                                                                                                    | trement Plan<br>be provided if Borrover chooses not have if considered.)<br>um payment per month)<br>equired to be provided if Borrover chooses not to have it cons                                                                                                    | Amount       9       9       9       9       9       9       9       9       9       9       9       9       9       9       9       9       9       9       9       9       9       9       9       9       9       9       9       9       9       9       9       9       9       9       9       9       9       9       9       9       9       9       9       9       9       9       9       9       9       9       9       9       9       9       9       9       9       9       9       9       9       9       9       9       9       9       9                                                                                                    |
| Review of Dorrower's Financial Information Monthly Liousehold Income Income Type Oross Wages Self-Engisyment Income Self-Engisyment Income Rental Income Tasable Income Tasable Income Child Support/Almony (This Income is not required to Other Income) Rental Income Rental Income Rent                                                                                                    | trement Plan<br>be provided if Bonower chooses not have it considered.)<br>um payment per month)<br>required to be provided if Bonower chooses not to have it cons                                                                                                    | Amount       5       5       5       5       5       5       5       5       5       5       5       5       5       5       5       6       6       6       6       6       6       7       8       6       7       8       7       8       8       8       8       8       8       8       8       8       8                                                                                                    |
| Review of blortower's Financial Information<br>Monthly Household Income<br>Bontome Type<br>Gross Wages<br>Type/Commission/Bonus/Overtime Income<br>Self-Employment Income<br>Rental Income<br>Tauable Income Tom Social Security, Annufaes, or Ri<br>Child Support/Alimony (This Income is not required to<br>Dhen Income:<br>Tatal Monthly Income<br>Rental Monthly Income<br>Rental Monthly Income<br>R               | frement Plan<br>trement Plan<br>be provided if Bonower chooses not have it considered )<br>un payment per monthy<br>required to be provided if Bonower chooses not to have it consi                                                                                                    | Amount         5         5         5         5         5         5         5         5         5         5         6         7         8         9         10         11         12         13         14         14         15         15         15         16         17         18         10         14         15         15         15         16         17         18         18         19         10         11         12         13         14         15         15         16         17         18         19         10         110         120         130         140         15         15      <                                                                                             |
| Review of blortower's Financial Information<br>Monthly Mousehold Income<br>Income Type<br>Gross Wages<br>TypeCommasion/Bonus/Overfine Income<br>Self-Employment Income<br>Rental Income<br>Taxable Income Income Income Income<br>Child Support/Almony (This Income In on required In<br>Office Income<br>Child Support/Almony (This Income In on required Income<br>Taxable Income<br>Rental Monthly Income<br>Rental Monthly Income<br>Rental Monthly Income<br>Rental Monthly Income<br>Rental Monthly Income<br>Rental Monthly Income<br>Rental Monthly Income<br>Rental Income<br>Rental Monthly Income<br>Rental Monthly Income<br>Rental Second Mongape PTLA & Septicable<br>Instalament Learnic Card Payments (Intal Institut<br>Child Support/Almony Payments (This lability Is not<br>Car Lease Payments<br>Montgape PTLA for Other Properties Owned<br>Other Essences / Debte:<br>Total Monthly Household Expenses and Debts<br>Intal Income Isto                                                                                                    | tremer Plan<br>be provided if Bornover chooses not have it considered.)<br>us payment per month)<br>equired to be provided if Bornover chooses not to have it considered<br>and the provided if Bornover chooses not to have it considered to be provided if Bornover chooses not to have it considered to be provided to be provided to b   | Amount         \$         \$         \$         \$         \$         \$         \$         \$         \$         \$         \$         \$         \$         \$         \$         \$         \$         \$         \$         \$         \$         \$         \$         \$         \$         \$         \$         \$         \$         \$         \$         \$         \$         \$         \$         \$         \$         \$         \$         \$         \$         \$         \$         \$         \$         \$         \$         \$         \$         \$         \$         \$         \$         \$         \$                                                                               |
| Review of blortower's Financial Information<br>Monthly Household Income<br>Income Type<br>Gross Wages<br>Typi:Commasion/Bonus/Overfine Income<br>Self-Employment Income<br>Retail Income<br>Tausible Income Tom Social Society, Anuface, of Ri<br>Child SupoofMaining (This Income is not required is<br>Other Income:<br>Employment Income<br>Monthly Household Excenses and Debts<br>Expense Type<br>First Mortpage PTTLA<br>Second Mortpage PTTLA<br>Second Mortpage PTTLA<br>Second Mortpage PTTLA<br>Second Mortpage PTTLA<br>Second Mortpage PTTLA<br>Second Mortpage PTTLA<br>Second Mortpage PTTLA<br>Car Leares/Creat Card Payments (Istal minim<br>Car Leares/Debt:<br>Car Leares Debte:<br>Total Monthly Household Expenses and Debts<br>Total Monthly Household Expenses and Debts<br>Total Monthly Household Expenses and Debts<br>Total Monthly Household Expenses and Debts<br>Total Monthly Household Expenses and Debts<br>Total Monthly Household Expenses and Debts                                                                                                    | themain Plan<br>be provided if Bonovier chooses not have it considered )<br>um payment per month)<br>equired to be provided if Bonover chooses not to have it consi<br>equired to be provided if Bonover chooses not to have it considered<br>equired to be provided if Bonover chooses not to have it considered if Bonover chooses not to have it considered | Amount         \$         \$         \$         \$         \$         \$         \$         \$         \$         \$         \$         \$         \$         \$         \$         \$         \$         \$         \$         \$         \$         \$         \$         \$         \$         \$         \$         \$         \$         \$         \$         \$         \$         \$         \$         \$         \$         \$         \$         \$         \$         \$         \$         \$         \$         \$         \$         \$         \$         \$         \$         \$         \$         \$         \$                                                                               |
| Review of Dortower's Financial Information<br>Monthly Household Income<br>Income Type<br>Gross Wages<br>Typi:Commission/Dorus/Overtime Income<br>Berf-Employment Income<br>Earlie Income<br>Taustele Income Tom Social Security, Anrufaes, of Ri<br>Child Support/Almony (This Income is not required to<br>Other Income:<br>Child Support/Almony (This Income is not required to<br>Other Income:<br>Espense Type<br>First Mortgage PTTA:<br>Second Mortgage PTTA:<br>Second Mortgage PTTA:<br>Second Mortgage PTTA:<br>Second Mortgage PTTA:<br>Second Mortgage PTTA:<br>Second Mortgage PTTA:<br>Second Mortgage PTTA:<br>Child Support/Almony Payments (Intra Intellety is not<br>Car Lease Pyreamers<br>Undid Support/Almony Payments (Intellety is not<br>Car Lease Pyreamers<br>Mortgage PTTA for Other Properties Ouned<br>Other Expenses / Debts:<br>Total Morthly Household Expenses and Debts<br>Total Morthly Household Expenses and Debts<br>Total Morthly Household Expenses and Debts<br>Total Morthly Household Expenses and Debts                                                                                                    | Internant Plan be provided if Borrower chooses not have it considered.) un payment per month) equired to be provided if Borrower chooses not to have it considered                                                                                                    | Amount       5       5       5       5       5       5       5       5       5       5       5       6       7       8       9       10       11       12       13       14       15       15       16       17       18       18       19       10       10       11       12       13       14       15       15       16       17       18       19       10       10       11       12       13       14       14       15       15       16       17       18       18       19       10       10       11       12       13       14       14       15       15       16       17       18                                                                                                    |
| Review of Dortower's Financial Information<br>Monthly Household Income<br>Income Type<br>Gross Wages<br>Self-Employment Income<br>Bertal Income<br>Taustele Income Tom Social Security, Anuthes, of Ri<br>Child Support/Almony (This Income is not required to<br>Other Income:<br>Child Support/Almony (This Income is not required to<br>Other Income:<br>Child Support/Almony (This Income is not required to<br>Other Income:<br>Child Support/Almony (This Income is not required to<br>Other Income:<br>Child Support/Almony (This Income is not required to<br>Other Income:<br>Child Support/Almony Payments (Jobal minin<br>Child Support/Almony Payments (Jobal minin<br>Child Support/Almony Payments (Jobal minin<br>Child Support (This Other Properties Owned<br>Other Expenses / Debts:<br>Total Monthly Household Expenses and Debts<br>Total Monthly Household Expenses and Debts<br>Total Monthly Household Expenses and Debts<br>Total Monthly Household Expenses and Debts<br>Total Monthly Household Expenses and Debts<br>Total Monthly Household Expenses and Debts<br>Total Monthly Household Expenses and Debts<br>Total Monthly Household Expenses and Debts<br>Total Monthly Household Expenses and Debts<br>Total Monthly Household Expenses and Debts<br>Total Monthly Household Expenses and Debts<br>Total Monthly Household Expenses and Debts<br>Total Monthly Household Expenses and Debts<br>Total Monthly Household Expenses and Debts                                                                                                    | Internent Plan be provided if Borrower chooses not have it considered.) un payment per month) sequired to be provided if Borrower chooses not to have it consi                                                                                                    | Arrount         5         5         5         5         5         5         5         5         5         5         5         5         6         7         8         9         100001         100001         100001         100001         100001         100001         100001         100001         100001         100001         100001         100001         100001         100001         100001         100001         100001         100001         100001         100001         100001         100001         100001         100001         100001         100001         100001         100001         100001         100001         100001         100001         100001         100001         100 |
| Review of Dortower's Financial Information<br>Monthly Household Income<br>Tops Commission/Donus/Overtime Income<br>Self-Employment Income<br>Self-Employment Income<br>Rental Income<br>Taustele Income Tom Social Security, Anuthes, or Ri<br>Child Support/Almony (This Income is not required to<br>Other Income:<br>Expense Type<br>Fast Montpage PITIA:<br>Second Montpage PITIA:<br>Second Montp                       | Internant Plan be provided if Bonover chooses not have it considered.) un payment per monthy equired to be provided if Bonover chooses not to have it consi                                                                                                    | Anount         9         9         9         9         9         9         9         9         9         9         9         9         9         9         9         9         9         9         9         9         9         9         9         9         9         9         9         9         9         9         9         9         9         9         9         9         9         9         9         9         9         9         9         9         9         9         9         9         9         9         9         9         9         9         9                                                                                                    |
| Review of blortower's Financial Information<br>Monthly Liouvishold Income<br>Gross Wages<br>Gross Wages<br>Type/Commission/Bonus/Overfine Income<br>Self-Employment Income<br>Rental Income<br>Taxable Income Tom Social Security, Annufles, or R<br>Child Support/Alimony (This Income is not required for<br>Order Income:<br>Total Monthly Income<br>Child Support/Alimony (This Income is not required for<br>Order Income:<br>Total Monthly Income<br>Rental Monthly Income<br>Rental Rental Rental R | trament Plan<br>be provided if Borrower chooses not have if considered.)<br>um payment per month)<br>equired to be provided if Borrower chooses not to have it cons                                                                                                    | Anount         5         5         5         5         5         5         5         5         5         5         5         5         5         5         5         5         5         6         7         8         6         7         8         6         7         8         7         8         7         8         8         9         10         10         10         11         12         13         14         15         15         10         11         12         13         14         15         15         16         17         18         18         19         10         10                                                                                                    |
| Review of Dorrower's Financial Information Monthly Household Income Income Type Gross Wage TypicCommission/Bonus/Overtime Income Self-Employment Income Rental Income Taxable Income Taxable Income Income Rental Income Taxable Income Income Income Income Child Support/Almony (Tris Income Income) Rental Monthly Income Rental Monthly Income Rental Monthly Income Rental Monthly Income Rental Income Income Income Income Income Rental Income Tatal Monthly Income Rental Income Rental Income Rental Monthly Income Rental Monthly Income Rental Rental Re                                                                                                    | tremet Plan<br>tremet Plan<br>the provided if Bonovier chooses not have it considered.)<br>un payment per monthy<br>required to be provided if Bonovier chooses not to have it considered<br>and the provided if Bonovier chooses not to have it considered.                                                                                                    | Anoust         \$         \$         \$         \$         \$         \$         \$         \$         \$         \$         \$         \$         \$         \$         \$         \$         \$         \$         \$         \$         \$         \$         \$         \$         \$         \$         \$         \$         \$         \$         \$         \$         \$         \$         \$         \$         \$         \$         \$         \$         \$         \$         \$         \$         \$         \$         \$         \$         \$         \$         \$         \$         \$         \$         \$                                                                               |
| Review of Dortower's Financial Information<br>Monthly Mousehold Income<br>Income Type<br>Oross Wages<br>TrainCommission/Dorus/Overtime Income<br>Self-Employment Income<br>Rental Income<br>Trainable Income Income Income Income<br>Trainable Income Income Income Income<br>Income Income<br>Trainable Income Income Income Income Income<br>Income Income<br>Income Income<br>Income Income<br>Income Income<br>Income Income<br>Income Income Income Income Income Income<br>Income Income<br>Income Income<br>Income Income Income Income Income Income<br>Income Income<br>Income Income Income Income Income<br>Income Income Income Income Income Income<br>Income Income Income Income Income Income Income<br>Income Income I                                                                | themark Plan<br>be provided if Bonovier chooses not have it considered.)<br>um payment per month)<br>equired to be provided if Bonover chooses not to have it consi                                                                                                    | Amount         5         5         5         5         5         5         5         6         7         8         9         10         11         12         13         140md)         15         140md)         15         140md)         15         140md)         15         140md)         15         140md)         15         140md)         15         140md)         15         140md)         15         15         15         15         15         15         15         15         15         15         15         15         15         15         16         17         18         19         10         10         10 <tr< td=""></tr<>                                                          |
| Review of Dorrower's Financial Information Month/x Household Income Income Type Gross Wages TypisCommission/Bonus/Overline Income Bell-Employment Income Rental Income Taxable Income tim Stocal Security, Anuthes, or Ri Child Support/Almony (This Income is not required to Other Income: Tatal Monthly Income Monthly Household Excenses and Debts Expense Type Frist Montgape PTTA. If applicable Intelments Child Support/Almony Car Payments (this lability is not Car Lease Payments Montgape PTTA or Other Properies Owned Other Expense / Debts: Tatal Monthly Household Excenses and Debts Expense Yape Child Support/Almony Payments (this lability is not Car Lease Payments Montgape PTTA for Other Properies Owned Other Expense / Debts: Tatal Monthly Household Expenses and Debts Tatal Monthly Household Expenses and Debts Tatal Child Support Almont Account CD(x) Stocks/Bondk Other Cash o Hand                                                                                                    | themant Plan<br>be provided if Bonovier chooses not have it considered )<br>um payment per month)<br>required to be provided if Bonover chooses not to have it cons                                                                                                    | Amount         5         5         5         5         5         5         5         5         5         5         6         7         8         9         10         10         10         10         10         10         10         10         10         10         10         10         10         10         10         10         10         10         10         10         10         10         11         12         13         14         15         15         10         11         12         13         14         15         15         16         17         18         19         10      1                                                                                                 |
| Review of Borrower's Financial Information Monthly Household Income Income Type Gross Wages Typi/Commission/Bonus/Overtime Income Bertal Income Traisele Income time Child Support/Almony (This Income is and required to Child Support/Almony (This Income is and required to Child Support/Almony (This Income is and required to Child Support/Almony (This Income is and required to Child Support/Almony Child Excesses and Debts Expense Type Frist Mortpage PTTA. If Spotcable Instammer Learn/Creat Card Paymerts (Intalable) is not Car Learn Paymerts Mortpage PTTA for Other Properties Ouned Other Expenses / Debts Total Monthly Household Excesses and Debts Tatal Monthly Household Expenses and Debts Tatal Monthly Household Expenses and Debts Tatal Monthly Household Expenses and Debts Tatal Monthly Household Expenses and Debts Tatal Monthly Household Expenses and Debts Tatal Monthly Household Expenses and Debts Tatal Monthly Household Expenses and Debts Tatal Monthly Household Expenses and Debts Tatal Monthly Household Expenses and Debts Tatal Monthly Household Expenses and Debts Tatal Monthly Household Expenses and Debts Tatal Monthly Household Expenses and Debts Tatal Monthly Household Expenses and Debts Tatal Monthly Household Expenses and Debts Tatal Gebtio-Income ratio Checking Account(s) ServingsMoney Mariel Account COU Siccis/Bonds Check Cash is Hand Extinuated Value of Oran Real Extant Owned                                                                                                    | Internant Plan  Internant Plan  Internant Plan  Internant Plan  Internant Plan  Internant per month)  Internant per month)  Internant per month Internant per month Intern               | Arrount         5         5         5         5         5         5         6         7         8         9         1000000000000000000000000000000000000                                                                                                    |

In addition to all of fields highlighted in red on the previous page, when the loss mitigation option selected is a **Deed-in-Lieu** all of the fields that are highlighted in **yellow** below must also be completed. Even if No is selected for property listed the How Long has Property been Listed field must be completed. The system will accept 0 to indicate that the property has not been listed. **Deed-in-Lieu** 

| Market Value – Short Sale and Deed-in-Lieu of Foreclosure Only                               |          |                               |  |  |  |  |
|----------------------------------------------------------------------------------------------|----------|-------------------------------|--|--|--|--|
| For short sale and deed-in-lieu of foreclosure requests, complete the following information: |          |                               |  |  |  |  |
| Broker's Price Opinion (BPO): \$                                                             |          | Date of BPO: mm/dd/yyyy       |  |  |  |  |
| Original Appraised Value: \$                                                                 |          | Date of Appraisal: mm/dd/yyyy |  |  |  |  |
|                                                                                              |          |                               |  |  |  |  |
| Property Listing                                                                             |          |                               |  |  |  |  |
| Property Listed:                                                                             | Yes 🖸 No |                               |  |  |  |  |
| How Long Has Property Been Listed:                                                           |          |                               |  |  |  |  |

In addition to all of the fields highlighted in red on the previous page, when the loss mitigation option selected is a **Short Sale** all of fields highlighted in **purple** below must also be completed. Even if No is selected for property listed the How Long has Property been Listed field must be completed. The system will accept 0 to indicate that the property has not been listed. The system will not calculate the amount in the Subtotal and Estimated Loss field, you will have to fill out the Subtotal and Estimated Loss fields. **Short Sale** 

| Market Value - Short Sale and Deed-in-Lieu of Foreclosure Only                               |                                    |
|----------------------------------------------------------------------------------------------|------------------------------------|
| For short sale and deed-in-lieu of foreclosure requests, complete the following information: |                                    |
| Broker's Price Opinion (BPO): \$                                                             | Date of BPO: mm/dd/yyyy            |
| Original Appraised Value: \$                                                                 | Date of Appraisal: mm/dd/yyyy      |
|                                                                                              |                                    |
| Property Listing                                                                             |                                    |
| Property Listed:                                                                             |                                    |
| How Long Has Property Been Listed:                                                           |                                    |
|                                                                                              |                                    |
| Sales Offer – Short Sale                                                                     |                                    |
| For short sale requests only, complete the following information:                            |                                    |
| Date of Offer: mm/dd/yyyy                                                                    | Amount of Offer: \$                |
| Date Offer Expires: mm/dd/yyyy                                                               | Projected Closing Date: mm/dd/yyyy |
|                                                                                              |                                    |
| Unpaid Principal Balance                                                                     | +                                  |
| Accrued Interest As of Date: mm/dd/yyyy                                                      | +                                  |
| Total Closing Costs                                                                          |                                    |
| Commission: \$ and %                                                                         |                                    |
| Discount Points:                                                                             | * <b></b>                          |
| Other Costs:                                                                                 |                                    |
| Expenses Advanced by Servicer                                                                | ·                                  |
| Subtotal                                                                                     | =                                  |
| Borrower Contribution                                                                        | -                                  |
| Net Proceeds (Sale) as listed on Closing Disclosure                                          | ·                                  |
| Estimated MI Claim Amount                                                                    | -                                  |
| Estimated Loss                                                                               | =                                  |

#### Section 3

All of the below fields highlighted in red below must be completed.

If you are requesting a Forbearance Extension, in the Recommended Workout Terms field below please list the months that the loan was previously subject to forbearance as well as the months you are seeking the forbearance extension for and state the total number of months included in the forbearance. For example, "Loan was subject to forbearance for 4/2020, 5/2020 and 6/2020, seeking a forbearance extension for 7/2020, 8/2020 and 9/2020 for a total forbearance term of 6 months".

The Title field currently has a character limit, when entering your title it is best to create an acronym out of the first letters of your title.

| [Go to Section 3]                                                   |                                                     |                 |            |
|---------------------------------------------------------------------|-----------------------------------------------------|-----------------|------------|
| SECTION 3 – ALL WORKOUTS                                            |                                                     |                 |            |
| Servicer's Comments and Recommendations                             |                                                     |                 |            |
| The servicer makes the following workout recommendation:            |                                                     |                 |            |
| Recommended Workout Terms (e.g. monthly payment amount,             | length of plan, borrower contribution amount):      |                 |            |
|                                                                     |                                                     |                 |            |
| Additional comments:                                                |                                                     |                 |            |
|                                                                     |                                                     |                 |            |
|                                                                     |                                                     |                 |            |
|                                                                     |                                                     |                 |            |
| Attachments/Supporting Documentation                                |                                                     |                 |            |
| Are supporting documents attached?                                  | Yes 🖸 No                                            |                 |            |
| List any supporting documents and/or any missing documents a        | nd provide an explanation for any missing documents | X.              |            |
|                                                                     |                                                     |                 |            |
|                                                                     |                                                     |                 |            |
|                                                                     |                                                     |                 |            |
| Employee Information                                                |                                                     |                 |            |
| By submitting this form, I certify that the information contained h | erein is true and accurate                          |                 |            |
| Printed Name of Employee Submitting Form:                           |                                                     |                 |            |
| Title:                                                              |                                                     | Email           |            |
| Phone Number:                                                       |                                                     | Date Completed: | mm/dd/yyyy |
| Submit Save As Draft Cancel                                         |                                                     |                 |            |

Step 5 - How to save the form in draft status.

It is best practice to click the Save as Draft button highlighted in yellow above prior to submitting your form. If any of the required information is missing will get the below error message. If this error message populates please review the form for fields highlighted in red and complete those fields with the appropriate information.

|                 | Borrower Name:     | Earl Langdon |       |
|-----------------|--------------------|--------------|-------|
|                 | Ualidation Error!! |              | 65536 |
| inquent 🚺 In 1  |                    |              |       |
| een scheduled): | mm/dd/yyyy         |              |       |

Please note that if all of the required fields are not successfully completed and the below message of success does not populate, if the user leaves the Form tab of the form or the system times out all information previously entered will be lost.

|                    | Servicer Name:                   |   |
|--------------------|----------------------------------|---|
| 5516150            |                                  | ] |
| Current Delinguent | Success!! Record has been saved. |   |

| Current 💿 D           | elinquent          |                    |  |
|-----------------------|--------------------|--------------------|--|
| sale date (if one has | s been scheduled): | mm/dd/yyyy         |  |
| Owner Occupied        | Tenant             | Vacant / Abandoned |  |

Step 6 - How to attach supporting documents to the Form.

Other Cash on Hand

Once the form has been filled out supporting documentation can be added to the **Document** tab highlighted in yellow below. When you click on the **Document** tab a warning message will populate telling you to please save all work as draft-forms do not automatically save if you leave this page. If all of the required fields are not successfully completed on the Form tab, and the above message of success does not populate, and the user clicks OK all information previously entered into the form will be lost. If all information on the Form tab has been successfully completed click OK to move to the **Document** tab.

| stone | 9    | ovius.com/r                                                       | mainpopup                         | page.aspx?id=103c0024 | -3846-4704-9414-f496b1516f9a               |                                                                        |             |            |          |            | 1 |
|-------|------|-------------------------------------------------------------------|-----------------------------------|-----------------------|--------------------------------------------|------------------------------------------------------------------------|-------------|------------|----------|------------|---|
| story |      |                                                                   |                                   |                       | emaqcsplus.stage.covius.com says           |                                                                        |             |            |          |            |   |
| Edit  | View | Delete                                                            | Reject                            | REO Update-1          | Please save all work as draft – forms do n | Please save all work as draft – forms do not automatically save if you |             | 05/18/2020 |          |            |   |
| Edit  | View | Delete                                                            | Reject                            | SG-354                | leave this page.                           |                                                                        | in - System | 05/18/2020 |          |            |   |
| dit   | View | Delete                                                            | Reject                            | SG-331                |                                            |                                                                        | in - System | 07/07/2020 |          |            |   |
| dit   | View | Delete                                                            | Reject                            | Foreclosure Update-1  |                                            | OK Canc                                                                | el icer     | 07/15/2020 |          |            |   |
| dit   | View | Delete                                                            | Reject                            | SG-354                |                                            |                                                                        | icer        | 07/15/2020 | Servicer | 07/16/2020 |   |
| dit   | View | Delete                                                            | Reject                            | SG-354                | Workout Worksheet                          | Draft                                                                  | Servicer    | 07/16/2020 |          |            |   |
| dit   | View | Delete                                                            | Reject                            | SG-354                | Workout Worksheet                          | Submitted                                                              | Servicer    | 07/16/2020 | Servicer | 07/19/2020 |   |
|       |      | cument                                                            | nstruction                        |                       |                                            |                                                                        |             |            |          |            |   |
|       | Ŀ    | Household A                                                       | nstruction<br>ssets               |                       |                                            |                                                                        |             |            |          |            |   |
|       | ŀ    | Household A                                                       | nstruction<br>ssets               |                       |                                            | Amount                                                                 |             |            |          |            |   |
|       | Ē    | Household A:<br>Asset Type<br>Checking Act                        | ssets<br>count(s)                 |                       |                                            | Amount<br>\$ 3000<br>\$ 0                                              |             |            |          |            |   |
|       | Ē    | Household A<br>Asset Type<br>Checking Act                         | ssets<br>count(s)<br>ey Market Ac | count                 |                                            | Amount<br>\$ 3000<br>\$ 0<br>\$ 0                                      |             |            |          |            |   |
|       |      | Household A<br>Asset Type<br>Checking Acc<br>Savings/Mon<br>CD(s) | ssets<br>count(s)<br>ey Market Ad | ccount                |                                            | Amount<br>\$ 3000<br>\$ 0<br>\$ 0<br>\$ 0                              |             |            |          |            |   |

There are two ways to upload supporting documents into the **Document** tab. The first is to drag and drop the file to the **Document** tab. To do this find the document in the location where you have it saved, select the document, and while continuing to hold the mouse button down drag it so that your cursor with the document is hovering over one of the blue and white or green icons in the **Document** tab. Release the mouse button when document is over the icon in which you want to place it. The icon will turn green and a row with the name of the document will populate (as indicated in the yellow highlighted area) to indicate that you have successfully saved the document to the **Document** tab.

\$ 0

| Workout Wo   | rksheet                           |                                                                     |                                                                                 |                                                           |                                 |                           |       |                    |                 |  |
|--------------|-----------------------------------|---------------------------------------------------------------------|---------------------------------------------------------------------------------|-----------------------------------------------------------|---------------------------------|---------------------------|-------|--------------------|-----------------|--|
| Form         | Document                          | Instruction                                                         |                                                                                 |                                                           |                                 |                           |       |                    |                 |  |
|              |                                   | u Uploaded On<br>7/19/2020 5:04:15 AM                               | Uploade<br>Servicer                                                             | ed By                                                     | Docum<br>Workow                 | ient Type<br>ut Worksheet | T     | File Name          | pdf             |  |
|              | Document<br>(PDF,DOC              | ts<br>C, TXT, XLS, JPG, ZIP, XLSX<br>kout Worksheet                 | DOCX,XLSM)                                                                      | Borrower Harr                                             | dship(SG402)                    | Pay Stubs                 |       | Bark Statements    | Tax Returns     |  |
| MP2547 > Dee | sktop > efault<br>Nar :<br>Upload | : > UATTestring > Test Dor<br>^<br>Test Doc<br>Test Doc<br>Test Doc | CS<br>Date modified<br>12/10/2019 10:30<br>12/10/2019 10:30<br>12/10/2019 10:33 | Type<br>Microsoft Word D<br>PDF File<br>Microsoft Excel W | Size<br>13 KB<br>27 KB<br>10 KB |                           | V Ū S | jearch Test Docs p | <b>€</b> , 100% |  |

The second option to upload a document to the **Document** tab is to click on the checkmark to the left of Menu highlighted below. Then right click on the green or blue and white icon to open up the location of the document you wish to upload. Select the document and click open. The document will then populate in the **Document** tab. You can upload multiple documents into one of the green or blue and white icons. The only naming convention requirement for documents being uploaded under the **Document** tab is that apostrophes and commas cannot be used.

| 5 | Workout Wa | orksheet |                      |             |                         |                              |                  |          |
|---|------------|----------|----------------------|-------------|-------------------------|------------------------------|------------------|----------|
|   | Form       | Document | Instruction          |             |                         |                              |                  |          |
|   |            |          |                      |             |                         |                              |                  | <b>^</b> |
|   |            | 🕑 Men    | u Uploaded On        | Uploaded By | Document Type           | File Name                    |                  |          |
|   |            |          | T                    | T           |                         | T                            |                  |          |
|   |            |          | 7/19/2020 5:21:24 AM |             | Insurer Approval Letter | Insurer Approval Letter_Uplo | oad Test Doc.pdf |          |
|   |            | 2        | 7/19/2020 5:04:15 AM | Servicer    | Workout Worksheet       | Workout Worksheet_Upload     | Test Doc.pdf     |          |
|   |            | Document | te                   |             |                         |                              |                  |          |

Step 7 - How to submit the Form successfully.

Once you are ready to submit your form, return to the **Form** tab and scroll down to the bottom of the form. Click **Submit**. If the form was not successfully submitted you will get a message that says Validation Error!!, if this error message populates please review the form for fields highlighted in red and complete those fields with the appropriate information. If successfully submitted, a message of Success!! Record Has Been Saved populates.

| Employee Information                                |                                            |                 |                  |  |
|-----------------------------------------------------|--------------------------------------------|-----------------|------------------|--|
| By submitting this form, I certify that the informa | tion contained herein is true and accurate |                 |                  |  |
| Printed Name of Employee Submitting Form:           | Sara Servicer                              |                 |                  |  |
| Title:                                              |                                            | Email           | egross@fhlbc.com |  |
| Phone Number:                                       | 1234567                                    | Date Completed: | mm/dd/yyyy       |  |
| Submit Save As Draft Cancel                         |                                            |                 |                  |  |

To double check the submission status of your form refresh your browser. A status of Draft as highlighted in yellow below indicates that the form is in Draft and has not yet been successfully submitted. A status Submitted as highlighted in green below indicates that the form has been successfully submitted.

| 5    | Edit                      | View                     | Delete     | Reject     | SG-354           | Workout Worksheet                    | Draft       | Servicer | 07/16/2020 |          |            |  |
|------|---------------------------|--------------------------|------------|------------|------------------|--------------------------------------|-------------|----------|------------|----------|------------|--|
|      | Edit                      | View                     | Delete     | Reject     | SG-354           | Workout Worksheet                    | Submitted   | Servicer | 07/16/2020 | Servicer | 07/19/2020 |  |
|      |                           |                          |            |            |                  |                                      |             |          |            |          |            |  |
| 14/- | -l                        | W                        |            |            |                  |                                      |             |          |            |          |            |  |
| wo   | Workout Worksheet         |                          |            |            |                  |                                      |             |          |            |          |            |  |
|      | Form Document Instruction |                          |            |            |                  |                                      |             |          |            |          |            |  |
|      |                           |                          |            |            |                  |                                      |             |          |            |          |            |  |
|      |                           |                          | Hardship R | eason (sel | ect one):        |                                      |             |          |            |          | *          |  |
|      |                           |                          | Death o    | f Borrowe  | r/Family Member  | Incarcerated                         | Catastrophe |          |            |          |            |  |
|      |                           |                          | lliness (  | of Borrowe | er/Family Member | Relocation (personal or job related) | Environment | _        |            |          |            |  |
|      |                           |                          | _          |            |                  |                                      |             | _        |            |          |            |  |
|      |                           |                          | Perman     | ent Disabi | lity             | Business Failure                     | Other       |          |            |          |            |  |
|      |                           | Unemployment             |            |            |                  | Excessive Credit Obligation          |             |          |            |          |            |  |
|      |                           | Permanent Reduced Income |            |            | ed Income        | O Domestic Difficulties              |             |          |            |          |            |  |
|      |                           |                          | Tempor     | ary Reduc  | ed Income        | Property Devaluation                 | 1           |          |            |          |            |  |
|      |                           | L                        |            |            |                  |                                      | 4           |          |            |          |            |  |

Upon receipt of a borrower signed agreement for either a COVID-19 Deferral, Temporary Loan Payment Modification, Forbearance or Repayment Plan please deposit the signed agreement into the Signed Agreement icon on the Document tab of the SG-354 form that you used to submit your loss mitigation request.

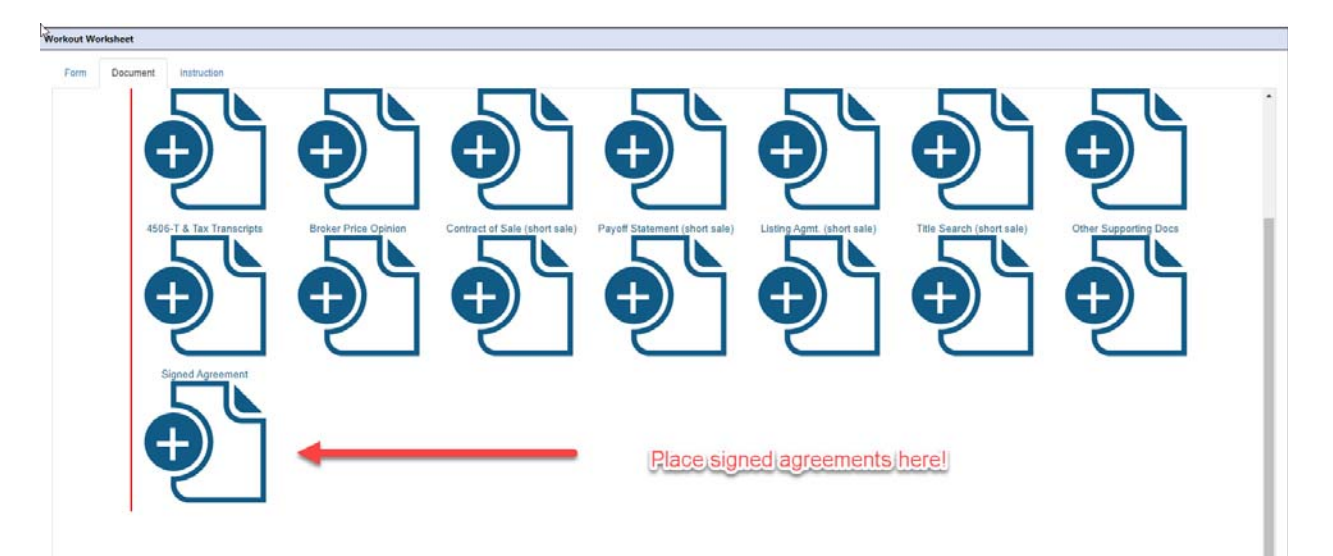